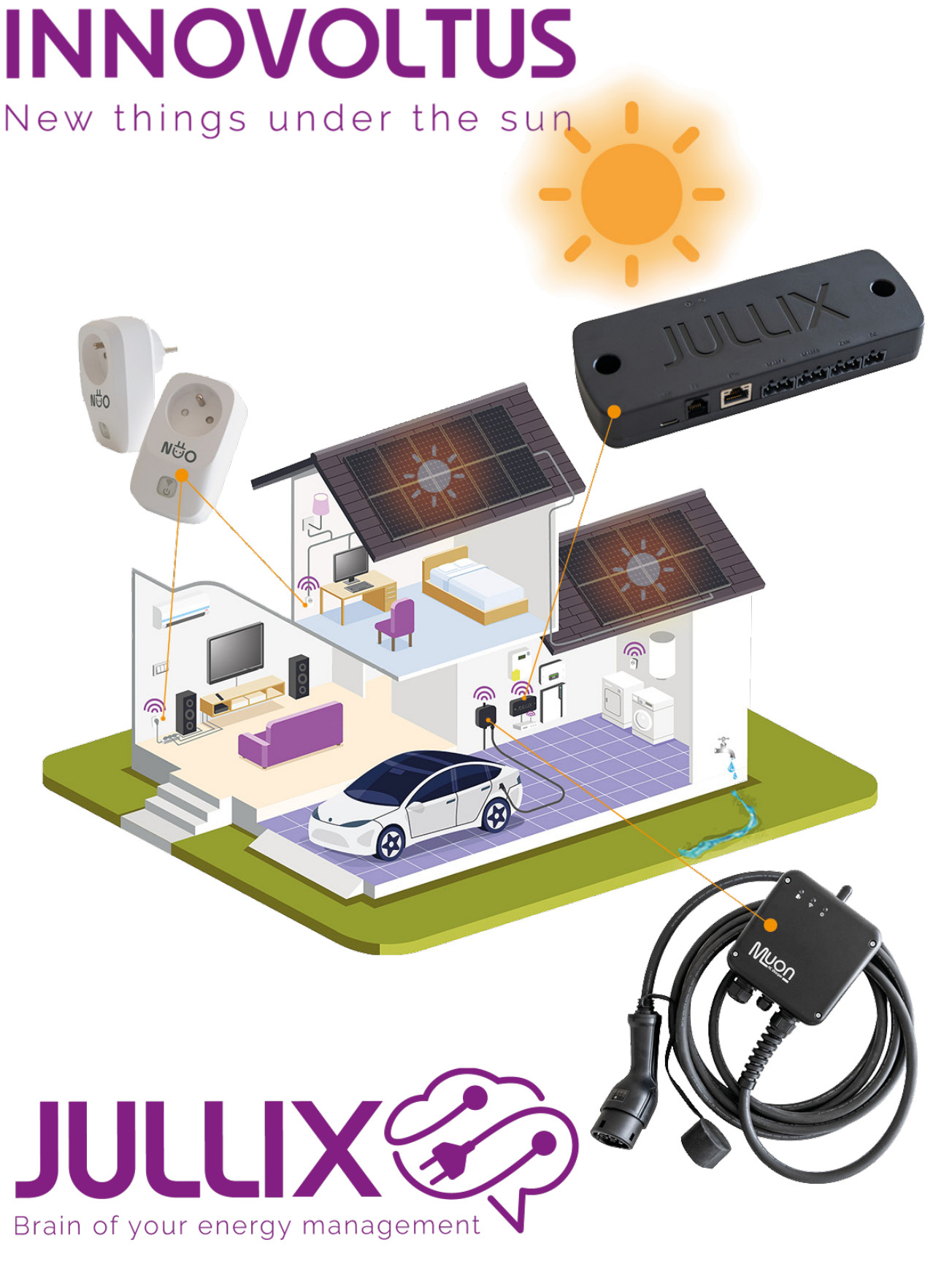

Inloggen

## Inhoudsopgave

| Inloggen                                   | 3 |
|--------------------------------------------|---|
| Inloggen met 2-stapsverificatie (2-factor) | 3 |
| Wachtwoord vergeten                        | 3 |

## Inloggen

Enkel geregistreerde gebruikers hebben toegang tot het Jullix portaal. Je logt in met je e-mailadres dat je opgegeven hebt en je wachtwoord.

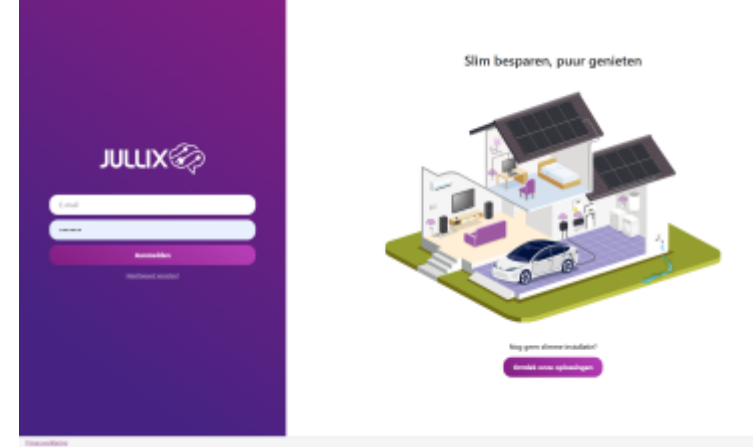

Je kan je wachtwoord eventueel in je browser opslaan. Om jouw veiligheid en privacy te garanderen, gebruiken we geen cookies. Daardoor moet je opnieuw inloggen nadat je je browser hebt afgesloten of als je lang inactief bent op het platform.

## Inloggen met 2-stapsverificatie (2-factor)

Ben je installateur of heb je 2-stapsverificatie geactiveerd, dan moet je na het invullen van je gebruikersnaam en wachtwoord ook een 6-Cijferige code ingeven. Die wordt door een speciale authenticator app gegenereerd.

Lees hier meer over 2-stapsverificatie

## Wachtwoord vergeten

Via de '<u>Wachtwoord vergeten?</u>'-link op de inlogpagina kan je een nieuw wachtwoord aanvragen. Vul je e-mailadres in en de Captcha beveiliging in. Vervolgens ontvang je in je mailbox een link om een nieuw wachtwoord aan te maken. INNOVOLTUS

| Ø MMAALK × +                       |                            | - D X       |
|------------------------------------|----------------------------|-------------|
| e → σ (E min,bikde/togotee-paraeod |                            | Ni O Ocer I |
|                                    | Wachtwoord vergeten        |             |
|                                    | k-mail                     |             |
|                                    | Vraag ninse wachtwoold aan |             |
|                                    |                            |             |